For windows or Mac

- 1. Open Google Chrome
- 2. Click the three dots icon on the top right corner
- 3. Click UPDATE GOOGLE CHROME. If this button is not visible that means you are on the latest version of the browser.
- 4. Click RELAUNCH to update Google Chrome.
- 5. An alternate way to do this is to click the three dots icon and click ABOUT GOOGLE CHROME.
- 6. Now Good Chrome will begin to update itself automatically. Once the update has been downloaded, click RELAUNCH.

How to update Google Chrome on Android Mobile Devices

- 1. Open Google Play on your Android device
- 2. Tap the hamburger icon on the top left
- 3. Tap My Apps & Games
- 4. Tap Updates and see if Google Chrome is listed here. If it is, tap UPDATE

## How to update Google Chrome on iPhone, iPad

- 1. You can update Google Chrome on iOS via the App Store. Follow these steps.
- 2. Open App Store
- 3. Tap Updates
- 4. Look for Google Chrome here. If you see an Update button next to it, tap that. If it's already updates, you will see an Open button next to it.
- 5. This will update Google Chrome on iPhone or iPad

Remember, you can reach our LMA Auctions support team anytime by calling 800-821-2048 and selecting option 6. Email us at <u>Imaauctions@Imaweb.com</u> or text 816-745-0042. If you have other contacts saved for LMAAuctions, please update to these numbers. The other contact numbers may result in your call being missed.